令和5年(2023年) HW仙台·求人

求人者マイページ操作簡易案内

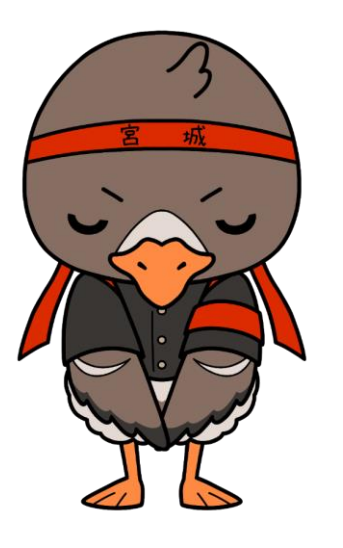

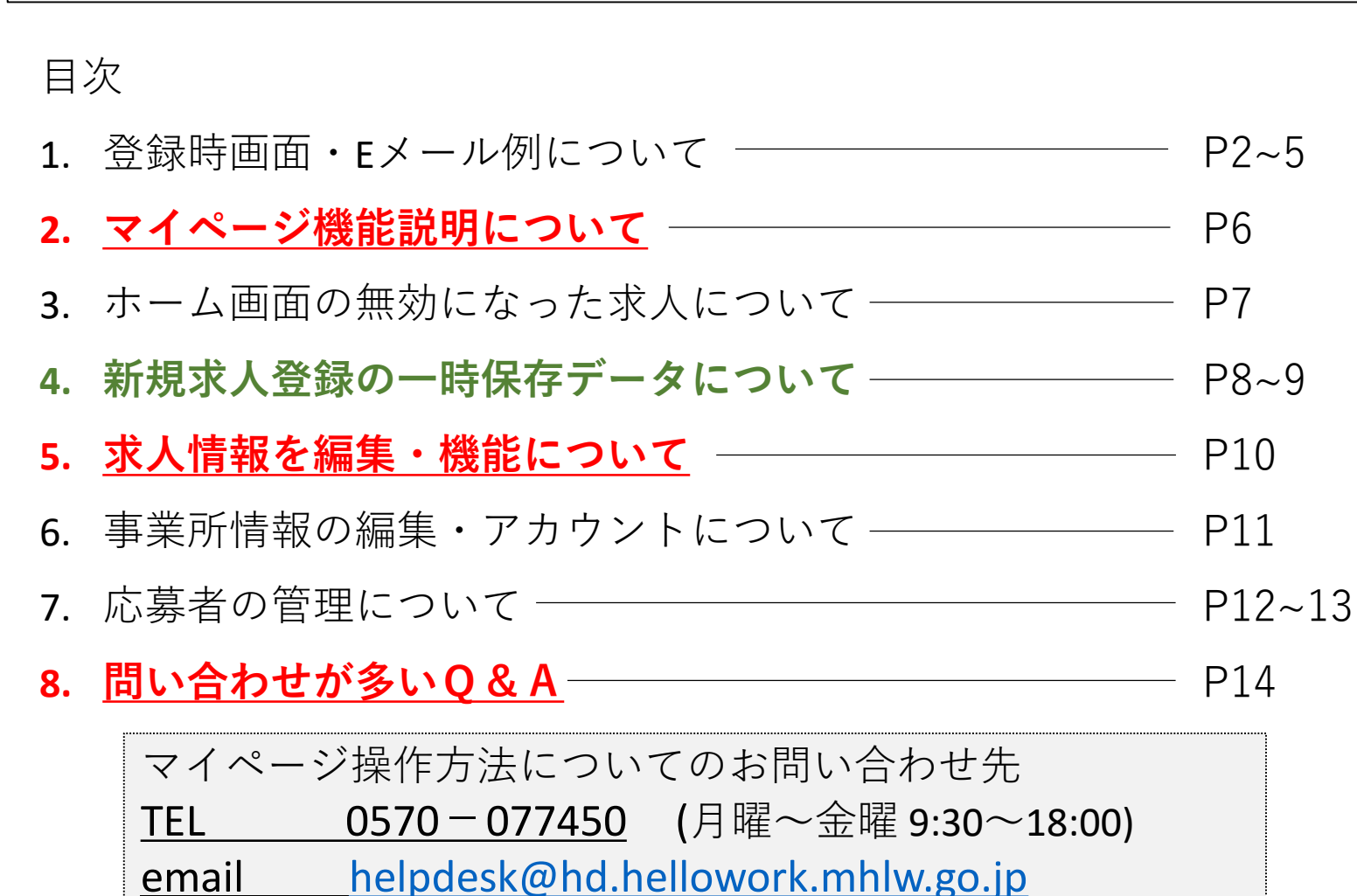

022-299-8816 (月曜~金曜 8:30~17:15)

上記内容以外についてのお問い合わせ先

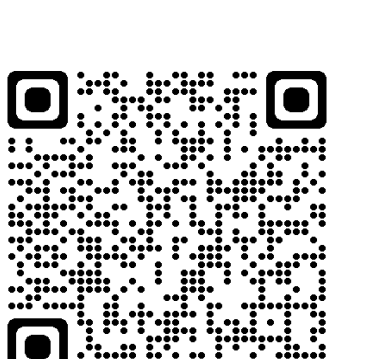

ハローワーク仙台 ホームページニ次元コード

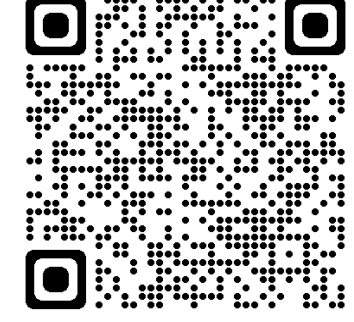

ハローワークインターネット

サービス二次元コード

TEL

ハローワークインターネットサービス【ホーム画面】

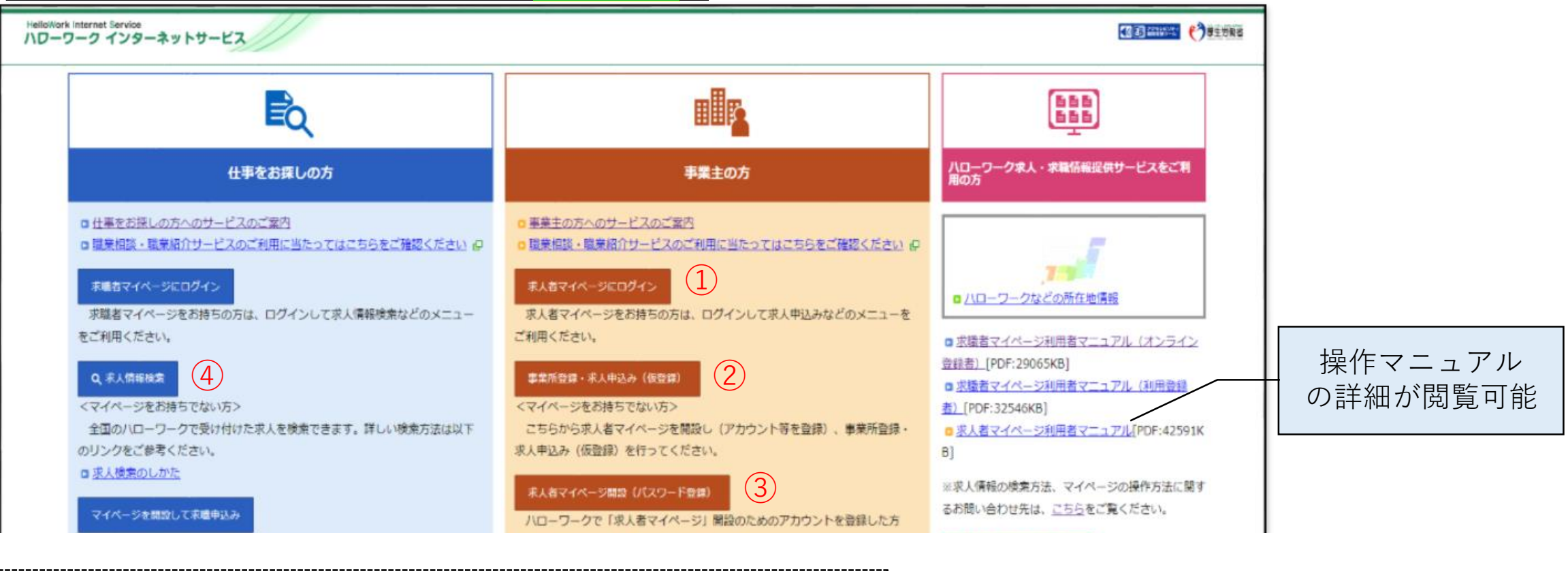

①登録済みのメールアドレス・パスワードでログイン可能

②ハローワークでの求人・ハローワークインターネットサービスからの求人申込が初めての場合 ※一度でもハローワークで求人申込したことがある場合は重複登録に注意(4ページ目参照)

③ハローワーク窓口でアカウント登録を行った場合

④現在公開中の全国各地での求人が閲覧可能(公開範囲により閲覧の制限あり)

#### マイページ例【画面・Eメール】

<u>1. マイページ開設のため、事業所PCからEメールアドレスを登録した際のEメール(即時)</u>

#### 【八ローワーク】アカウント仮登録完了通知

ハローワークインターネットサービス <system@mail.hellowork.mhlw.go.jp>・

こちらはハローワークインターネットサービスです。 アカウントの新規登録の申込みを受け付けました。 50分以内に以下の認証キーを入力して、新規登録を続行してください。 なお、このメールにお心当たりがない場合は、破棄してください。 迷惑メール設定等により受信できない場合 受信できる設定に変更お願いします。

認証丰一 : GZ#@eXm3i6

<u>2.事業所PCからパスワードを登録した際に表示される画面</u>

#### 求人者マイページアカウント登録完了

求人者マイページのアカウント登録(メールアドレスとパスワードの登録)が完了しました。

続けて「事業所・求人情報を登録」ボタンをクリックし、事業所情報・求人情報を入力してください。

事業所情報・求人情報の入力が完了(仮登録)しましたら、事業所所在地の八ローワークにおいて確認の上本登録となります。この確認の過程で、事業所への訪問、内容確認のための連絡 追加資料のご提出等を依頼することがありますので、ご協力をお願いします。

なお、これらの依頼へご対応いただけない場合、本登録ができませんのでご注意ください。

ハローワークで事業所情報・求人情報の内容の確認が完了し受理される(本登録)と、求人者マイページが開設され、求人者向けの各種メニューがご利用いただけるようになります。

《事業所・求人仮登録から本登録までの流れ》

1. 事業所情報の仮登録

To.

- 2. 求人情報の仮登録
- 3. 事業所の所在地を管轄するハローワークにおいて、確認の上本登録

(事業所情報の登録のみを希望する場合、2は省略可)

| 下記の作業1または2を14日以内に<br>行えなかった場合 <b>再度アカウント登録</b> |  |  |  |  |
|------------------------------------------------|--|--|--|--|
| から必要となります。                                     |  |  |  |  |

«留意点»

後日、事業所情報・求人情報を入力する場合は、本日登録したアカウント(メールアドレス)でログインし(事業所情報・求人情報を入力してください。

なお、**4月5日(火)**(アカウント登録完了日の翌日から14日以内)までに、1.事業所情報の仮登録、2.求人情報の仮登録のいずれかの 手続きが完了しない場合は、本日登録したアカウ ント(メールアドレスとパスワード)は無効になり、ログインできなくなります。 また、入力したデータは自動消去され、マイページは開設されませんので、ご注意ください。

### 3. 前ページ2項の画面の「事業所・求人情報を登録」ボタンを押した際の表示画面

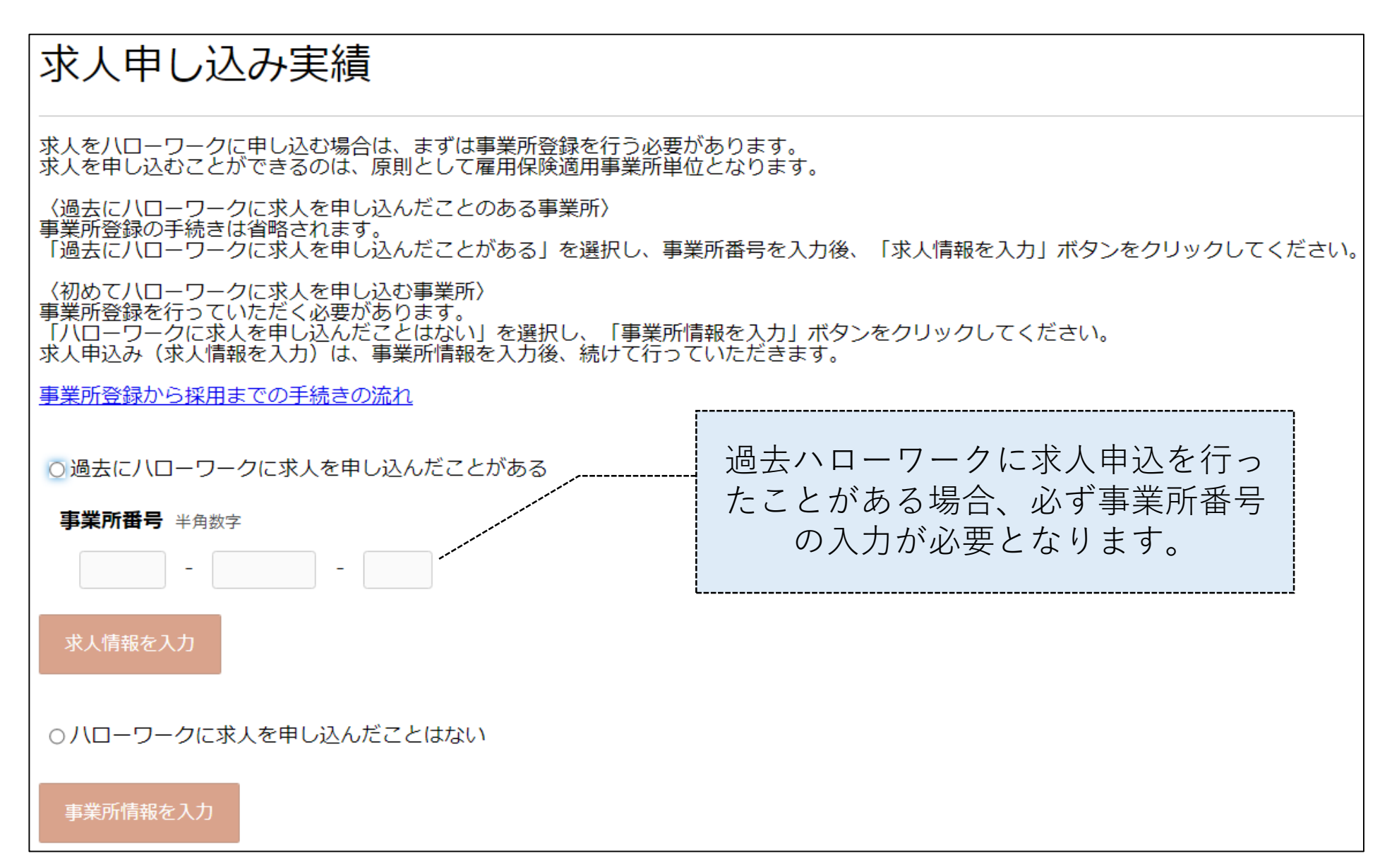

<u>4. 事業所情報を登録した際の表示</u>画面

事業所情報仮登録完了

#### 事業所情報の仮登録が完了しました。

アカウントとして登録したメールアドレス宛に、ハローワークインターネットサービスから事業所情報仮登録完了の通知が届きます。

続いて、求人情報を入力(仮登録)してください。

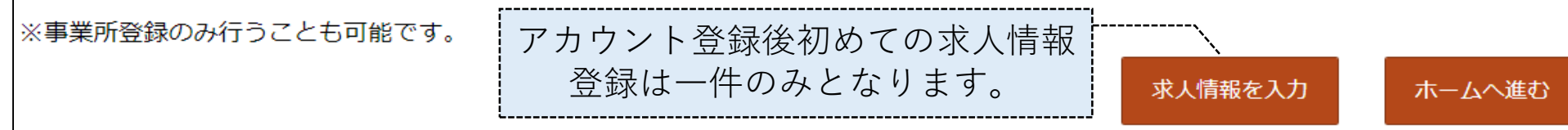

### <u>5.事業所情報を登録した際の<mark>Eメール(随時)</mark></u>

# 【ハローワーク】事業所情報仮登録完了通知

\_\_\_\_\_\_] 禄 こちらはハローワークインターネットサービスです。

事業所情報仮登録が完了しました。ご登録いただいた内容は、ハローワークにおいて確認の上本登録となります。 この確認の過程で、事業所への訪問、内容確認のための連絡、追加資料のご提出等を依頼することがありますの で、ご協力をお願いします。

なお、これらの依頼へご対応いただけない場合、本登録ができませんのでご注意ください。

※このメールは送信専用アドレスから自動送信されています。本メールへの返信はできません。|

#### 新規事業所登録の留意点

※ 事業所の所在地確認のため登記簿謄本等をメールでご提出いただいているためご協力ください。 (雇用保険の登録内容と同じ場合は省略できる場合もございます)

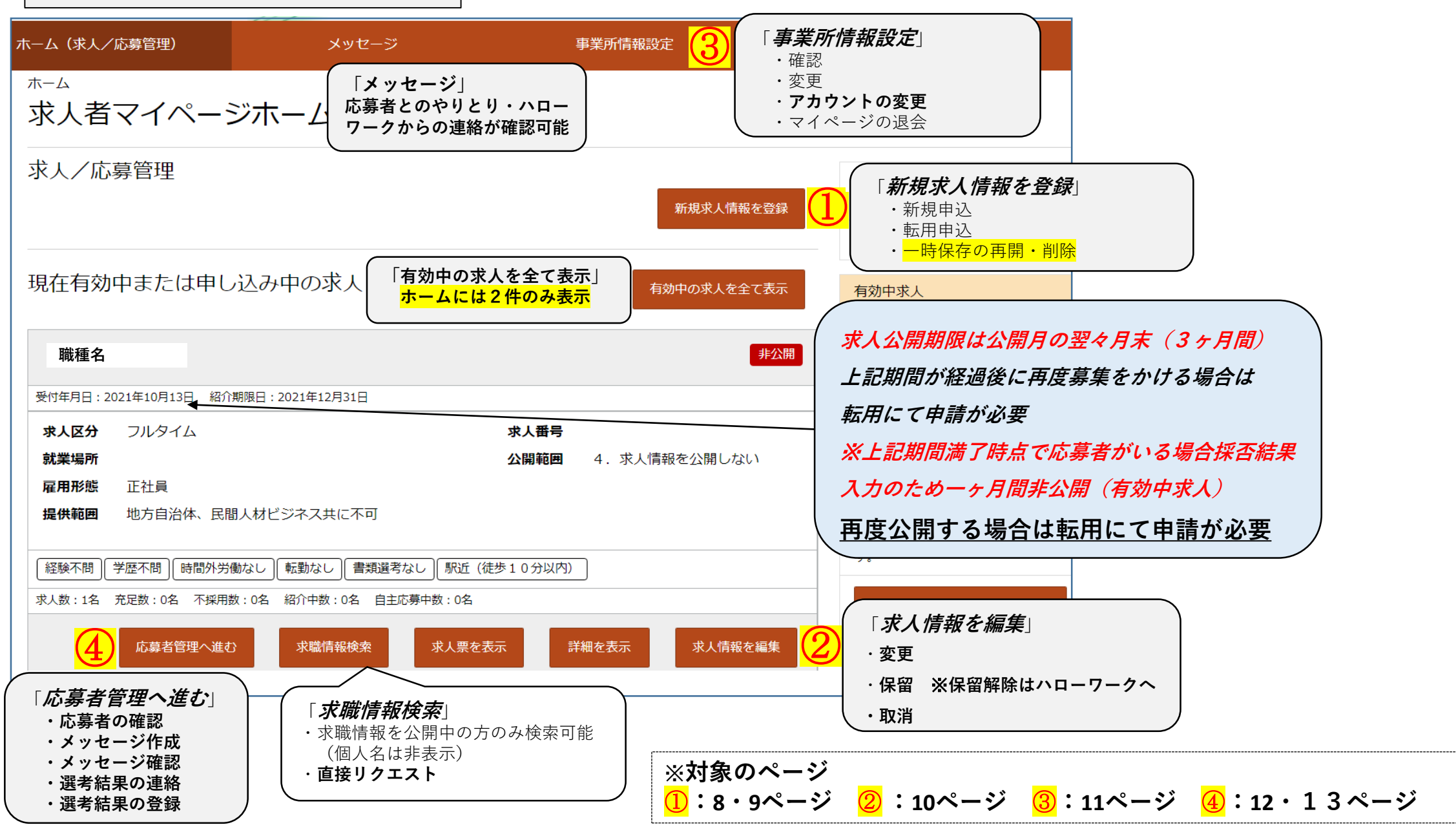

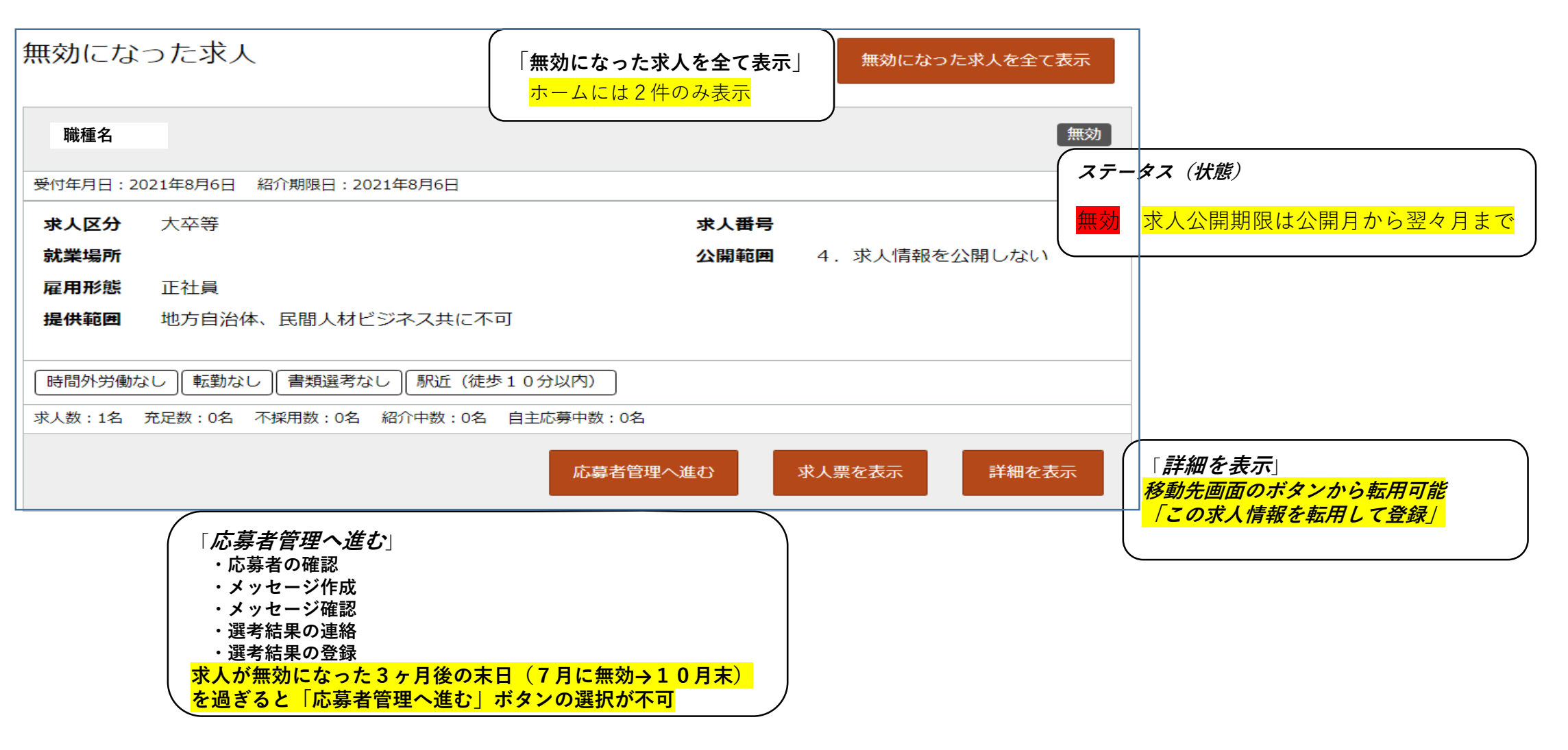

- 当ページ留意点
- ※ 選考結果について応募者・ハローワーク両方に必ず連絡が必要
- ※ 選考結果・メッセージについては応募者が求職者マイページを開設している場合のみ利用可能

4. 新規求人登録の一時保存データについて

### ①「新規求人情報を登録」ボタンを押した後の画面(1)一時保存データが無い場合

| 新規求人登録                                                                                 | R.                                                                                                    | ー時保存とは・・・・求人作成途中のデータを<br>14日間保存ができる機能                                |
|----------------------------------------------------------------------------------------|----------------------------------------------------------------------------------------------------|----------------------------------------------------------------------|
| 新たに求人仮登録を行う場合は、<br>1.新たに求人情報を入力して<br>2.これまで申し込んだ求人情報<br>また、有効中の求人情報を転用<br>南元田可指とたいな人 – | 、次の2つの方法から選ぶことができます。<br>反登録する(すべての項目を入力します。)<br>服を転用して仮登録する(申し込んだことのある求人情報を基に、異なる項目を修正することができますが、すべての項目を確認した上で仮登録してください。)<br>する場合は、その求人の有効期間中に同じ求人を重複して仮登録することがないようご注意ください。<br>- <b>皆</b> |                                                                      |
|                                                                                        |                                                                                                    |                                                                      |
| 7件中 1~7 件を表示<br>職種名                                                                    | 301+ ▼ (前へ 1 次へ>)                                                                                                    |                                                                      |
| 受付年月日:2021年2月19日                                                                       | 紹介期限日:2021年4月30日                                                                                                    |                                                                      |
| 求人区分<br>就業場所                                                                           | Ͻルタイム                                                                                                    |                                                                      |
| 雇用形態<br>提供範囲                                                                           | 正社員<br>地方自治体、民間人材ビジネス共に不可                                                                                                    | 転用可能な求人が無<br>ければ表示されない                                               |
| 求人 <del>香</del> 号<br>公開範囲                                                              | 4. 求人情報を公開しない                                                                                                    |                                                                      |
| 時間外労働なし                                                                                | し」【書類選考なし】 駅近(徒歩10分以内)                                                                                                    |                                                                      |
| 求人数:1名 充足数:0名                                                                          | 不採用数:0名 紹介中数:0名                                                                                                    |                                                                      |
|                                                                                        | 詳細を表示 この求人情報を転用して登録                                                                                                    | /<br>「 <b>この求人情報を転用して登録</b> 」<br><mark>「求人仮登録」−「求人区分等登録」画面に移動</mark> |
|                                                                                        |                                                                                                    |                                                                      |

当ページ留意点 ※ 有効中の求人(公開中・非公開)を転用する場合、本画面から作業が必要 ※ 有効中求人を転用する場合、公開中求人の重複に注意が必要

4. 新規求人登録の一時保存データについて

# ①「新規求人情報を登録」ボタンを押した後の画面(2)一時保存データがある場合

| 新規求人登錄                                                               | <del>ग्र</del> े                                                                                                    | <mark>──時保存データがあるた</mark><br>の「新規求人情報を登録 | <mark>め前ページ(1)</mark><br>」は表示されない | ー時保存とは・・・・求人作成途中のデータを<br>14日間保存ができる機能     |
|----------------------------------------------------------------------|----------------------------------------------------------------------------------------------------|------------------------------------------|-----------------------------------|-------------------------------------------|
| 一時保存した求人仮登録中<br>一時保存した情報がある場                                         | 中の情報があります。「一時保存した情報の入力を再開」ボタンから入力を再開してください。<br>易合は、新たに求人仮登録は行えません。一時保存した情報を削除する場合は、「一時保存した情報を削除」ボタンか                                                             | ら削除してください。                               |                                   |                                           |
| 新たに求人仮登録を行う場合は<br>1.新たに求人情報を入力して<br>2.ごれまで申し込んだ求人情<br>また、有効中の求人情報を転用 | t、次の2つの方法から選ぶことができます。<br>「優愛録する(すべての項目を入力します。)<br>朝乾を転用して仮登録する(甲し込んだことのある求人情報を基に、異なる項目を修正することができますが、すべての項目を確請<br>目する場合は、その求人の有効期間中に同じ求人を重複して仮登録することがないようご注意ください。 | 認した上で仮登録してください。)                         |                                   |                                           |
| 転用可能な求人一                                                             |                                                                                                    | 一時保存した情報を削除                              | 一時保存した情報の入力を再開                    | く 「一時保存した情報の入力を再開」<br>「一時保存」ボタンを押した画面から再開 |
|                                                                      | 表示件数<br>                                                                                                    |                                          | <前へ 1 次へ>                         |                                           |
| 職種名                                                                  |                                                                                                    |                                          | 非公開                               |                                           |
| 受付年月日:2021年2月19日<br>求人区分<br>就業場所                                     | 3 紹介期限日:2021年4月30日<br>フルタイム                                                                                                    |                                          |                                   |                                           |
| 雇用形態<br>提供範囲<br>274番号                                                | 正社員<br>地方自治体、民間人材ビジネス共に不可                                                                                                    |                                          |                                   |                                           |
| 公開範囲                                                                 | 4. 求人情報を公開しない                                                                                                    |                                          |                                   |                                           |
| 時間外労働なし<br>転勤な<br>求人数:1名 充足数:0名                                      | aし」 (書類選考なし) (駅近(徒歩10分以内))<br>不採用数:0名 紹介中数:0名                                                                                                    |                                          |                                   | ──時保存データがあるので、ボタンが<br>非活性化となっている          |
|                                                                      |                                                                                                    | 詳細を表示                                    | この求人情報を転用して登録                     |                                           |

## 当ページ留意点 ※ 転用して登録する場合は一時保存のデータの途中から登録 または 削除が必要 ※ 一時保存も含めて作業を行える求人は一件のみ

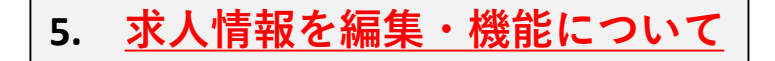

# <u>②「求人情報を編集」ボタンを押した後の画面</u>

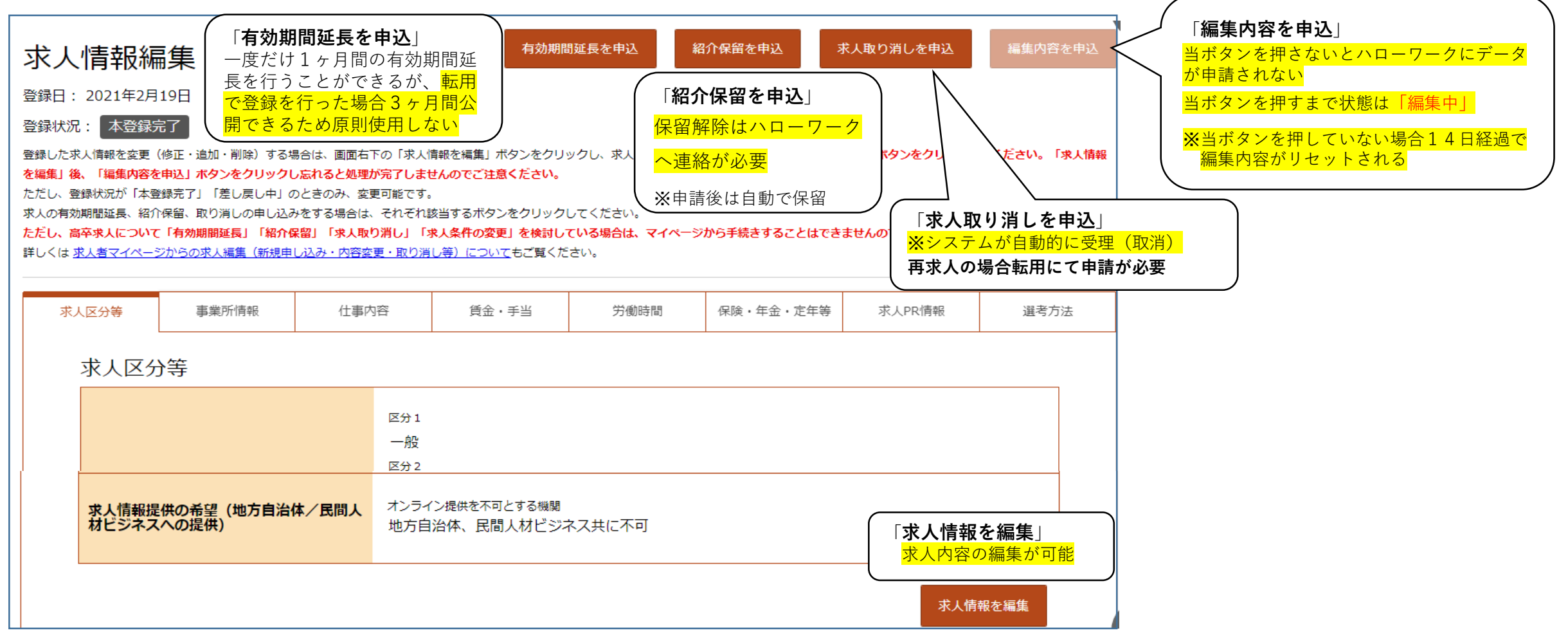

#### 当ページ留意点 ※ 求人の編集が仮登録完了しても「編集内容を申込」を行わないと変更の申請が完了していない ※ 有効期間の延長を行わず、転用して登録を行う

6. 事業所情報の編集・アカウントについて

# <u>③の「事業所情報設定」ボタンを押した後の画面</u>

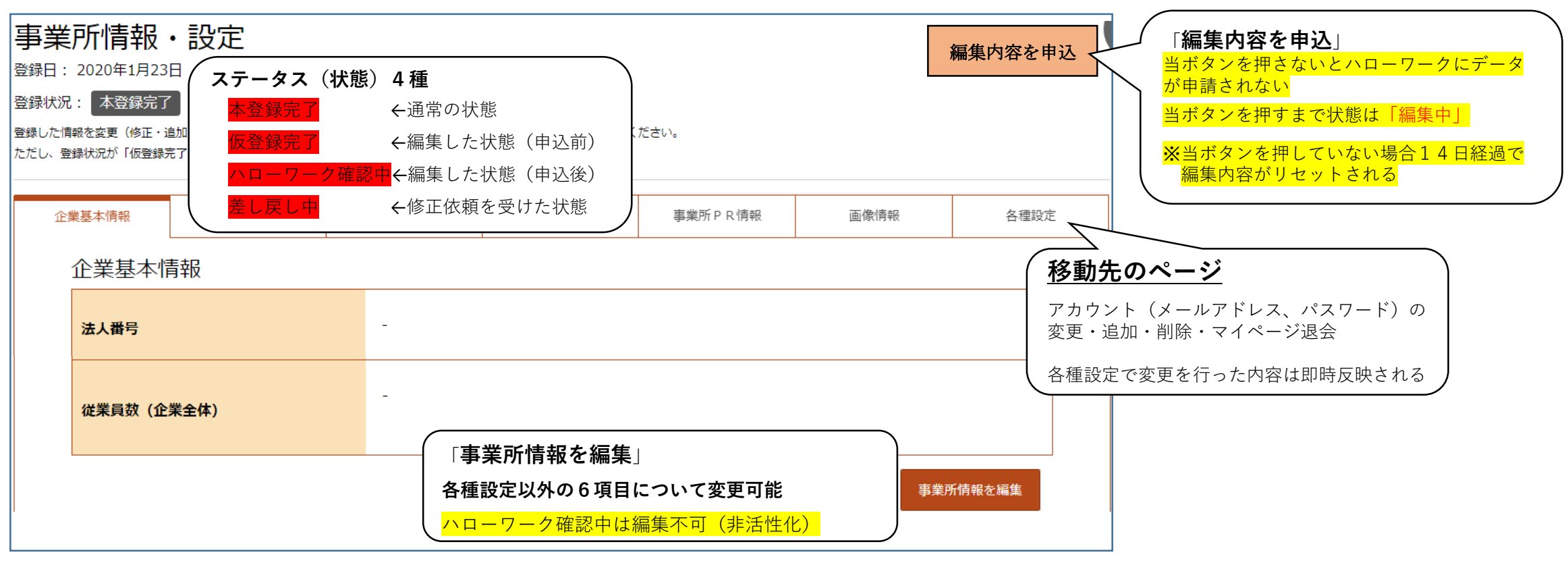

7. 応募者の管理について

# ④「応募者管理に進む」ボタンを押した後の画面

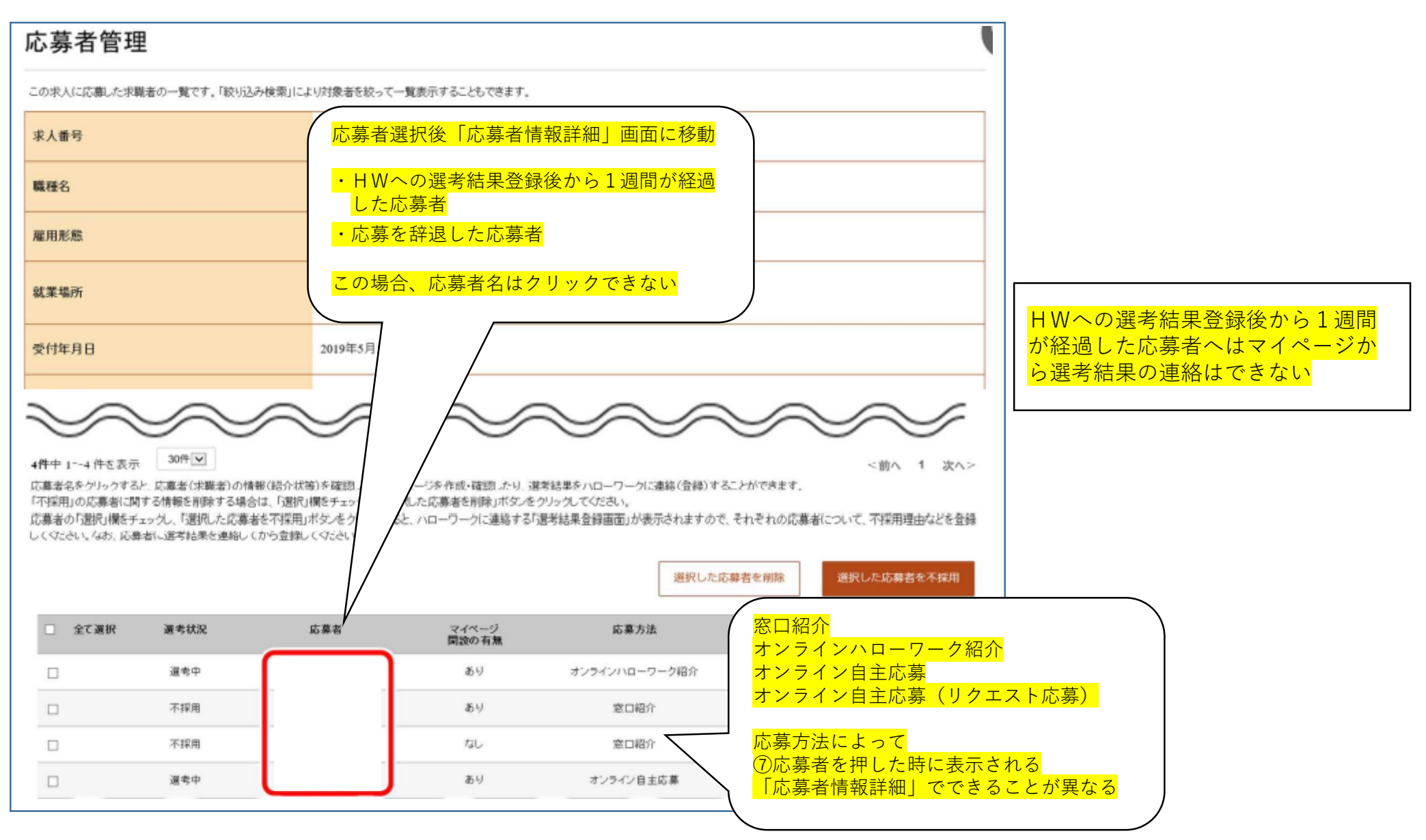

7. 応募者の管理について

# <u>前ページの「応募者」の「名前」を押した後の画面</u>

| <ul> <li>オンラインバロークージルがイベージを構設している場合にすい、まご量が成や広場音に、水準省情報を確認くてきます。</li> <li></li></ul> | <sup>〔</sup>                                                                                             |
|--------------------------------------------------------------------------------------|----------------------------------------------------------------------------------------------------|
| <sub>選考状況</sub><br><sup>選考中</sup><br>E ハローワークへ選考結果を登録                                | _<br>_                                                                                                   |
| 求人番号                                                                                 |                                                                                                    |
| 職種 介護福祉士 小護福祉士 オンラインハローワーク紹介・オンライ                                                    |                                                                                                    |
| *人区分 フルタイム フルタイム コルタイム 自主応募の場合は志望動機を確認できる                                            | <mark>,</mark><br>,<br>,<br>,<br>,<br>,<br>,<br>,<br>,<br>,<br>,<br>,<br>,<br>,<br>,<br>,<br>,<br>,<br>, |
| <b>雇用形態</b> 正社員 正社員 正社員 に社員 には たいる には たい こ こ こ こ こ こ こ こ こ こ こ こ こ こ こ こ こ こ         | <u>場合</u><br><u>送付方法欄</u> の<br>式際まコイページ                                                                  |
|                                                                                      | <u>水                                    </u>                                                             |
|                                                                                      | <u>、の</u><br>当が                                                                                          |
| 氏名(漢字)     あった時点で確認できなくなる                                                            |                                                                                                    |
| 応募方法 オンラインハローワーク紹介                                                                   |                                                                                                    |

## 8. <u>問い合わせが多いQ&A</u>

- Q1 事業所の登録は済んでいるが、マイページの開設をしたい
  - A:ハローワーク仙台ホームページの下部にあるアカウント登録書を来所・メールで申請の上登録可能
- Q2 入力途中エラーメッセージで次の画面に進まない
  - A:**画面上部のエラーメッセージを確認**赤色→必須項目の不備オレンジ→確認後に再度「次へ進む」
- Q3 申請したデータをもう一度編集したい

A:ハローワークへご連絡いただき、差し戻し作業終了後に編集して再度「編集内容を申込」が必要

- Q4 選考結果未入力通知メールが届いた
  - A: 紹介した日から14日経過で自動で送信 (選考結果入力漏れ防止のため選考中であれば対応不要)
- Q5 ログインできない(メールアドレスは合っている場合)
  - A: 求人者マイーページ画面からログイン ・ ログイン画面下部「パスワードお忘れの方」から再設定
- Q6 ログインアカウントが利用不可となった
  - A:アドレス使用可能なら「パスワードお忘れの方」、**アドレス使用不可なら管轄ハローワークへ**ご連絡ください
- Q7 応募者が現れず困っている
  - A:公開中か確認(公開は3ヶ月間)、業務内容をより詳しく記載する、柔軟な働き方の拡充等